### Manual de formación

### para soluciones generales en automatización

### Totally Integrated Automation (TIA)

### MÓDULO B5

### Programación estructurada con

### bloques de función

Este documento fue suministrado por SIEMENS Siemens A&D SCE (Tecnología en Automatización y Accionamientos, Siemens A&D, coopera con la Educación) para formación. Siemens no hace ningún tipo de garantía con respecto a su contenido.

El préstamo o copia de este documento, incluyendo el uso e informe de su contenido, sólo se permite dentro de los centros de formación.

En caso de excepciones se requiere el permiso por escrito de Siemens A&D SCE (Mr. Knust: E-Mail: michael.knust@hvr.siemens.de). Cualquier incumplimiento de estas normas estará sujeto al pago de los posibles perjuicios causados. Todos los derechos quedan reservados para la traducción y posibilidad de patente.

Agradecemos al Ingeniero Michael Dziallas, a los tutores de las escuelas de formación profesional, así como a todas aquellas personas que nos han prestado su colaboración para la elaboración de este documento.

#### PÁGINA:

| 1. | Introducción                                              | 4 |
|----|-----------------------------------------------------------|---|
| 2. | Notas sobre la Programación Estructurada con FCs y FBs    | 6 |
| 3. | Generando Bloques de Función con Declaración de Variables | 8 |

Los símbolos siguientes acceden a los módulos especificados:

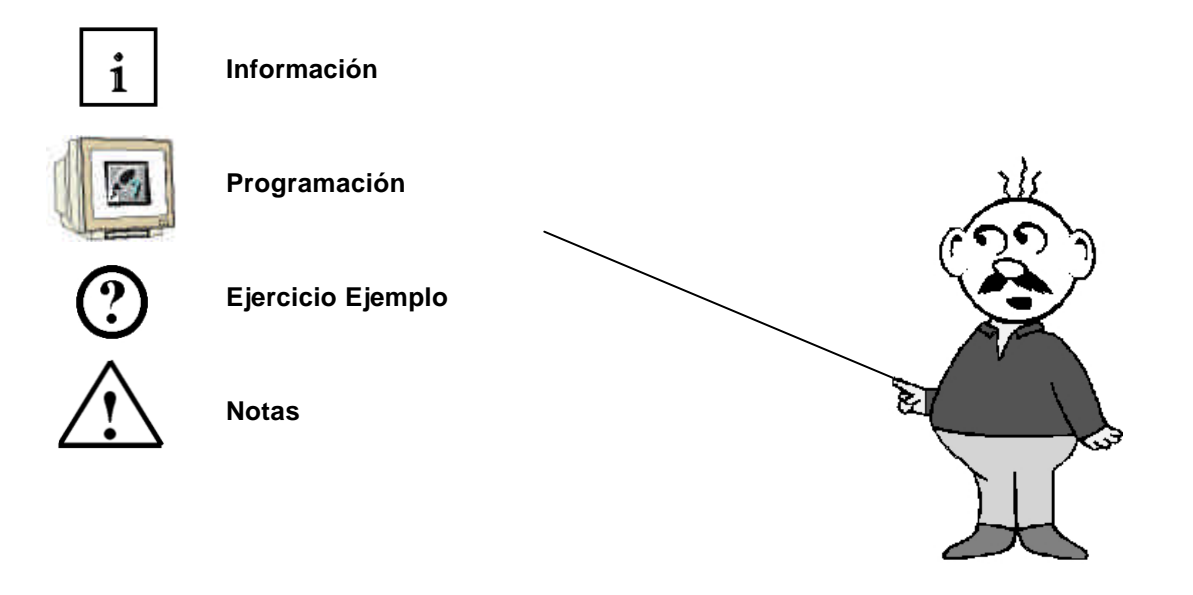

### 1. INTRODUCCIÓN

El módulo B5 pertenece al contenido de las Funciones Adicionales de Programación STEP 7.

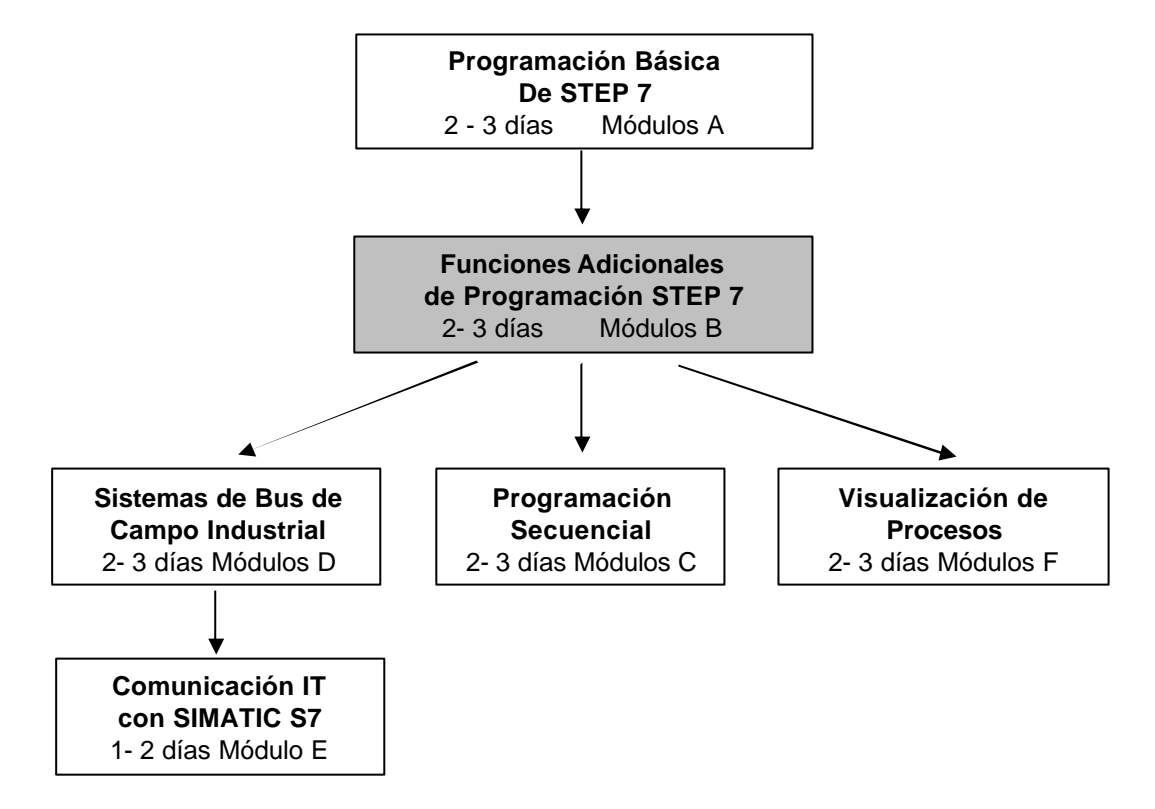

#### Finalidad del Aprendizaje:

En este módulo, el lector aprenderá sobre como generar un bloque de función con definición de variables y su posterior aplicación en la programación estructurada.

- Generando un bloque de función
- Definición de variables internas
- Programando variables internas en un bloque de función
- Llamando y parametrizando un bloque de función en el OB1

#### **Requisitos:**

Para el correcto aprovechamiento de este módulo, se requieren los siguientes conocimientos:

- Conocimientos de uso de Windows 95/98/2000/ME/NT4.0
- Programación Básica de PLC con STEP 7 (Módulo A3 'Puesta en Marcha' programando PLC con STEP 7)
- Conocimientos Básicos de programación estructurada (Anexo I Programación Básica de PLC Programando con un SIMATIC S7-300)

| Introducción | Notas | Bloques de Función con declaración de variables |
|--------------|-------|-------------------------------------------------|
|              |       |                                                 |

### Hardware y software Necesarios

- 1 PC, Sistema Operativo Windows 95/98/2000/ME/NT4.0 con
  - Mínimo: 133MHz y 64MB RAM, aprox. 65 MB de espacio libre en disco duro
  - Óptimo: 500MHz y 128MB RAM, aprox. 65 MB de espacio libre en disco duro
- 2 Software STEP 7 V 5.x
- 3 Interfase MPI para PC (p.e. PC- Adapter)
- 4 PLC SIMATIC S7-300 con al menos un módulo de entradas/salidas

Ejemplo de configuración:

- Fuente de Alimentación: PS 307 2A
- CPU: CPU 314
- Entradas Digitales: DI 16x DC24V
- Salidas Digitales: DO 16x DC24V / 0.5 A

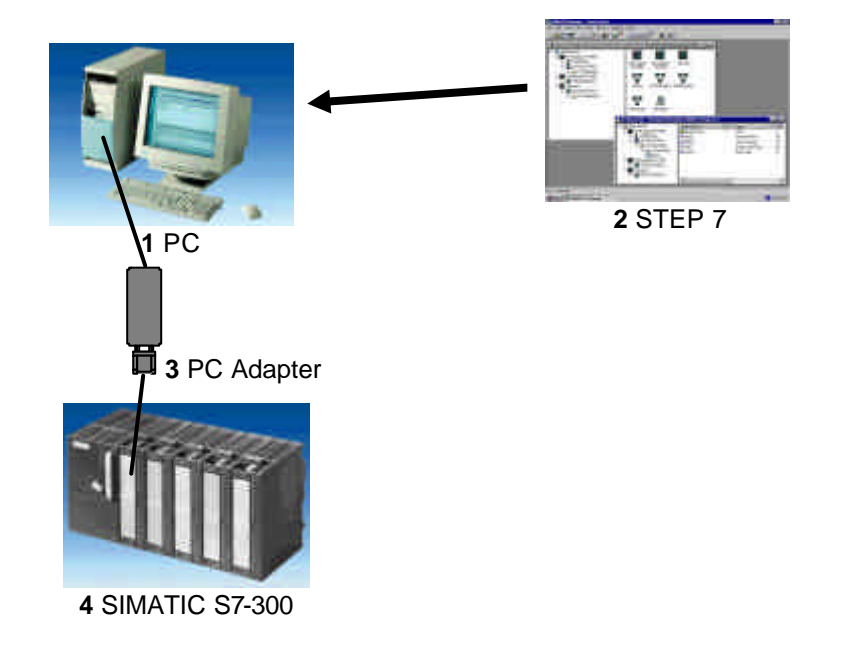

Bloques de Función con declaración de variables

#### 2. NOTAS SOBRE LA PROGRAMACIÓN ESTRUCTURADA CON FCS Y FBS

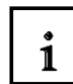

La ejecución del programa es escrita en bloques de STEP 7. El bloque de organización OB1 ya se encuentra disponible.

El programa describe el interfase con el sistema operativo de la CPU y es ejecutado automáticamente desde el OB1 de manera cíclica.

A través de extensivas taréas de control, se puede 'cortar' el programa en pequeños, manejables y ordenados bloques o funciones.

Esos bloques son entonces llamados desde el bloque de organización a través de instrucciones de llamada a bloque (Call xx / UC xx / CC xx). Una vez finalizado la ejecución del bloque llamado, el programa continúa su ejecución en el módulo llamante.

STEP 7 ofrece las siguientes herramientas para la estructuración de programas:

• FB (Bloque de Función):

El FB tiene asignada una área de almacenamiento. Si un FB es llamado, puede tener un bloque de datos asignafo (DB). Desde los datos de esta instancia, el DB puede ser accedido a través de una llamada al FB. Un FB puede tener asignados diferentes DBs. Tanto los FBs como los FCs pueden ser llamados desde otro FB.

• FC (Función):

Un FC no posee un área de datos asignada. Los datos locales de una función se pierden tras finalizar la ejecución de la función. Tanto los FBs como los FCs pueden ser llamados desde otro FB.

Introducción

Notas

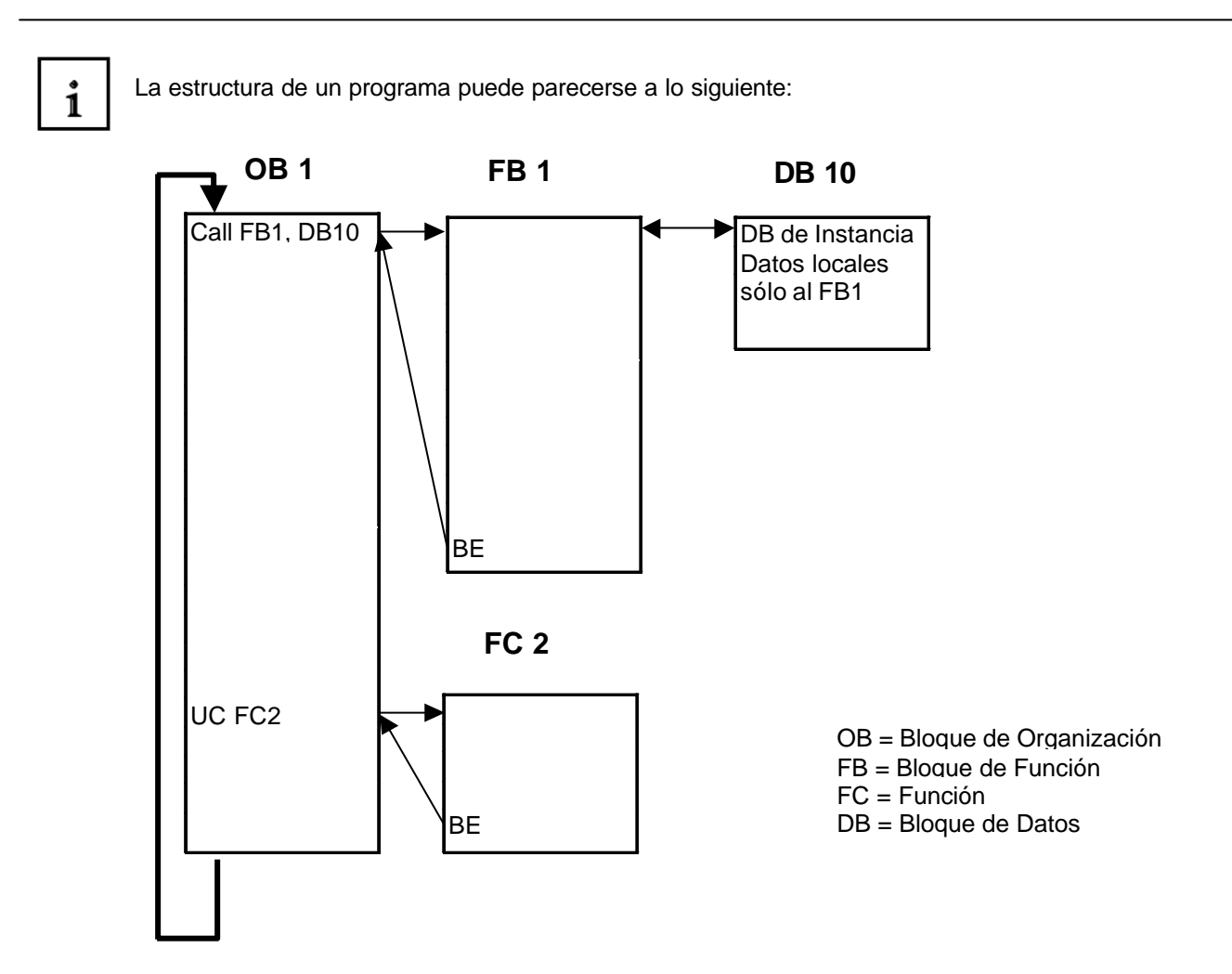

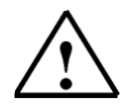

**Nota:** Para poder utilizar los bloques, primero deberán ser generados. Existe la posibilidad de generar esos FCs y FBs en forma de bloques estándar bajo el uso de variables internas. Cualquier FC puede llamarse tantas veces como se quiera, mientras que cada llamada a un FB exige de un DB de instancia diferente.

| Introducción | Notas | Bloques de Función con declaración de variables |
|--------------|-------|-------------------------------------------------|
|              |       |                                                 |
|              |       |                                                 |

### 3. GENERANDO UN BLOQUE DE FUNCION CON DECLARACION DE VARIABLES

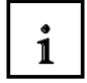

SIEMENS

Cuando se genera este tipo de bloques con STEP 7, la llamada es una 'Caja-Negra' con una serie de variables asignadas. En esos bloques no se utiliza direccionamiento absoluto de Entradas/Salidas, marcas, temporizadores, contadores, etc..., sino que se asignan variables y constantes a través de parámetros.

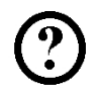

En el ejemplo siguiente, se suministra un bloque de función con declaración de variables, el cual contiene un control de cinta trasportadora y un contador de ciclos.

El motor de la cinta transportadora se activa con el botón 'S0' y se desactiva con el botón 'S1'. Los ciclos del programa de trasporte se encuentran almacenados en una doble palabra de marcas.

El ejemplo corresponde a las siguientes direcciones:

#### Entradas:

- Botón ON S0 = E 0.0
- Botón OFF S1 = E 0.1

Salidas:

- Motor de la Cinta = A 4.0

Marcas:

- Contador de Ciclos = MD20

Introducción Notas

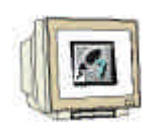

Para poder generar este ejemplo del programa, deben de los seguirse los siguientes pasos (Por eso el programa se distribuye con la creación de la configuración del hardware):

1. Llamar al Administrador SIMATIC con un doble click (  $\rightarrow$  Administrador SIMATIC)

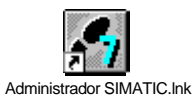

2. Crear un proyecto nuevo ( $\rightarrow$  Archivo $\rightarrow$  Nuevo)

| Administrador SIMATIC                                                                                                    |
|----------------------------------------------------------------------------------------------------|
| <u>Archivo</u> <u>S</u> istema de destino <u>V</u> er <u>H</u> erramientas Ve <u>n</u> tana Ayuda                                                                                                    |
| Nuevo Ctrl+N                                                                                                    |
| Asistente 'Nuevo <u>P</u> royecto'<br><u>A</u> brir Ctrl+O<br>Abrir proyecto de la versión 1                                                                                                    |
| Memory Card S7  Archivo Memory Card                                                                                                    |
| <u>B</u> orrar<br><u>R</u> eorganizar<br><u>G</u> estionar                                                                                                    |
| Arc <u>h</u> ivar<br>Desarchi <u>v</u> ar                                                                                                    |
| Preparar página<br>Encabegado/Pie de página<br>Ins <u>t</u> alar impresora                                                                                                    |
| 1 Proyecto_Prueba_DB (Proyecto) D:\\Step7\S7proj\Proyecto<br>2 Puesta en Marcha (Proyecto) D:\\Step7\S7proj\Puesta_e<br>3 Shopturn (Proyecto) D:\Siemens\Step7\S7proj\Shopturn<br>4 SM060306 (Librería) D:\Siemens\Step7\S7libs\ShopMill_636 |

Introducción

Notas

Bloques de Función con declaración de variables

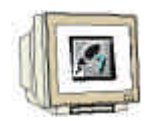

3. En el campo Nombre, asignamos el nombre del proyecto **Proyecto\_Prueba\_FB**. ( $\rightarrow$  'Proyecto\_Prueba\_FB'  $\rightarrow$  OK)

| Nu | ievo                                                                                                    | ×                                                                                                    |
|----|----------------------------------------------------------------------------------------------------|----------------------------------------------------------------------------------------------------|
| ſ  | Proyectos de usuario Librerías                                                                                                    |                                                                                                    |
|    | Nombre                                                                                                    | Ruta 🔺                                                                                                    |
|    | 840Di<br>FP50-80 TECNOMAGNETE (ITALIA)<br>ncu_572_4<br>Proyecto Correa<br>Proyecto_Prueba_DB<br>Puesta en Marcha<br>Puigjaner<br>rapidita | D:\Siemens\Step7\S7proj\840<br>D:\Siemens\Step7\S7proj\892<br>D:\Siemens\Step7\S7proj\892<br>D:\Proyecto CORREA\PLC\Pr<br>D:\Siemens\Step7\S7proj\Pro<br>D:\Siemens\Step7\S7proj\Pue<br>D:\Siemens\Step7\S7proj\Pue<br>D:\Proyecto CORREA\PLC\RA |
| L  | Jombre:                                                                                                    | Tipo                                                                                                    |
| Ī  | Proyecto_Prueba_FB                                                                                                    | Proyecto                                                                                                    |
| L  | <u>I</u> bicación (ruta) :                                                                                                    |                                                                                                    |
| [  | D:\Siemens\Step7\S7proj                                                                                                    | E <u>x</u> aminar                                                                                                    |
| [  | Aceptar                                                                                                    | Cancelar Ayuda                                                                                                    |

4. Insertar un nuevo **Programa S7** ( $\rightarrow$  Insertar  $\rightarrow$  Programa  $\rightarrow$  Programa S7).

| Admi       | inistrador SIM       | ATIC - [Proyecto_P                                      | rueba       | _FB D:\Siemens                                                                                                   | s\Step7\S7proj\P.               | _ 🗆 ×        |
|------------|----------------------|---------------------------------------------------------|-------------|----------------------------------------------------------------------------------------------------|---------------------------------|--------------|
| 🞒 Arch     | nivo <u>E</u> dición | Insertar <u>S</u> istema de de                          | estino      | <u>V</u> er <u>H</u> erramientas                                                                                 | Ve <u>n</u> tana Ay <u>u</u> da | <u>_ 8 ×</u> |
|            | - HB 🛲 🛛             | <u>E</u> quipo<br>Sub <u>r</u> ed                       | :           | <u>□</u> <u></u> <u></u> <u></u> <u></u> <u></u> <u></u> <u></u> <u></u> <u></u> <u></u> <u></u> <u></u> <u></u> | sin filtro >                    |              |
|            | Proyecto_Prue        | <u>P</u> rograma                                        | •           | <u>1</u> Programa S7                                                                                             |                                 |              |
|            |                      | Software <u>S</u> 7<br>Blogue S7<br>Software <u>M</u> 7 | +<br>+<br>+ | 2 Programa M7<br>3 Programa<br>4 Accto.                                                                          |                                 |              |
|            |                      | Tabla de sím <u>b</u> olos<br>F <u>u</u> ente externa   |             |                                                                                                    |                                 |              |
|            |                      | <u>P</u> arámetro<br>Parámetros externos                | . ►         |                                                                                                    |                                 |              |
| Inserts Pr | -                    |                                                         |             |                                                                                                    |                                 |              |
| Inserta Pr | rograma 57 en k      | a posicion dei cursor.                                  |             |                                                                                                    |                                 |              |
|            | No                   | otas                                                    |             | Bloques de Fun                                                                                                   | ción con declaraci              | ón de vari   |

| 1 |                       |
|---|-----------------------|
|   |                       |
|   | 1 200                 |
| N | and the second second |

5. Seleccionar la carpeta **Bloques** ( $\rightarrow$  Bloques)

| Administrador SIMATIC - Ad   | ministrador SIM  | ATIC - [Proyecto_                | Prueba_FB D:                    | _ 🗆 × |
|------------------------------|------------------|----------------------------------|---------------------------------|-------|
| Archivo Edición Insertar Si  | stema de destino | <u>V</u> er <u>H</u> erramientas | Ve <u>n</u> tana Ay <u>u</u> da | _ 8 × |
|                              | <u>e</u>         | <u>р</u><br>в-<br>в-<br>в-       | sin filtro >                    |       |
| Proyecto_Prueba_FB           | <b>₽</b> OB1     |                                  |                                 |       |
| Pulse F1 para obtener ayuda. |                  |                                  |                                 |       |

6. Insertar un **Bloque de Función** ( $\rightarrow$  Insertar  $\rightarrow$  Bloque S7  $\rightarrow$  Bloque de Función).

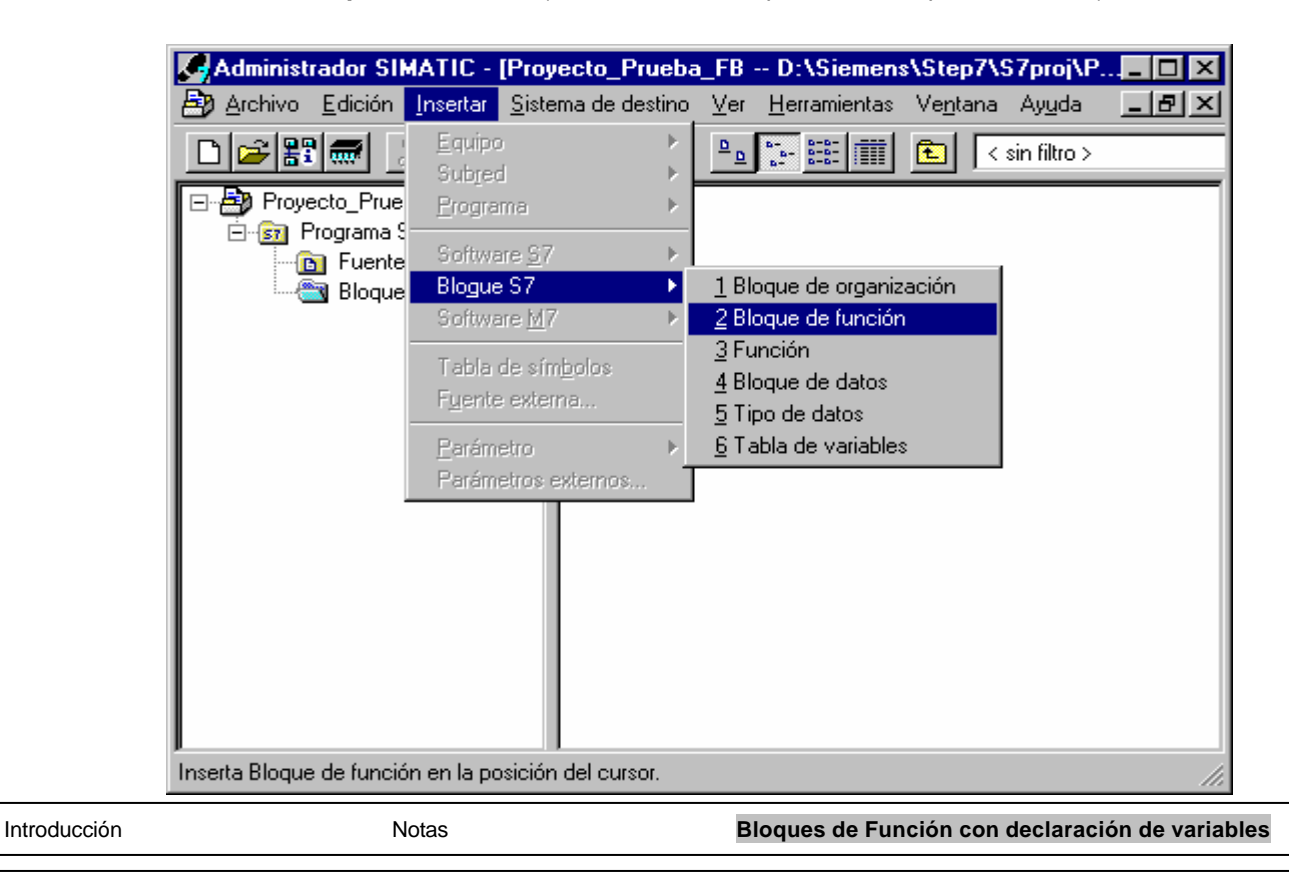

7.

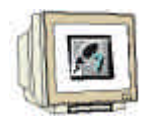

Introducir el nombre **FB1** y aceptar con **OK** ( $\rightarrow$  FB1  $\rightarrow$  OK)..

| ropiedades - Bloque de función 🛛 🔀 |                                     |                             |  |  |  |
|------------------------------------|-------------------------------------|-----------------------------|--|--|--|
| General - 1ª parte Gener           | al - 2ª parte 🛛 Llamadas 🗍 Atributo | 20                          |  |  |  |
| <u>N</u> ombre:                    | FB1                                 | 🗹 <u>F</u> B multiinstancia |  |  |  |
| N <u>o</u> mbre simbólico:         |                                     |                             |  |  |  |
| <u>C</u> omentario del símbolo:    |                                     |                             |  |  |  |
| Lenguaje:                          | AWL                                 |                             |  |  |  |
| Ruta del proyecto:                 |                                     |                             |  |  |  |
| Ubicación del proyecto:            | D:\Siemens\Step7\S7proj\Pro         | yec_1                       |  |  |  |
| Fecha de creación:                 | Código<br>10/01/2003 16:23:49       | Interface                   |  |  |  |
| Última modificación:               | 10/01/2003 16:23:49                 | 10/01/2003 16:23:49         |  |  |  |
| Co <u>m</u> entario:               |                                     | ×                           |  |  |  |
| Aceptar                            |                                     | Cancelar Ayuda              |  |  |  |

8. Abrir el Bloque de Función **FB1** con un doble click. ( $\rightarrow$  FB1)

|              | Administrador SIMATIC - [Pro  | yecto_Prueba   | _FB D:\Siemen:   | s\Step7\S7proj\P.   |               |
|--------------|-------------------------------|----------------|------------------|---------------------|---------------|
|              | Archivo Edición Insertar Sist | ema de destíno | Ver Herramientas | Ventana Ayuda       | -BX           |
|              |                               |                |                  |                     |               |
|              | ⊡∰ Proyecto_Prueba_FB<br>⊡    |                | ÷                |                     |               |
|              | E Fuentes                     | OB1            | FB1              |                     |               |
|              |                               |                |                  |                     |               |
|              |                               |                |                  |                     |               |
|              |                               |                |                  |                     |               |
|              |                               |                |                  |                     |               |
|              |                               |                |                  |                     |               |
|              |                               |                |                  |                     |               |
|              |                               |                |                  |                     |               |
|              |                               |                |                  |                     |               |
|              |                               |                |                  |                     |               |
|              | Pulse F1 para obtener ayuda.  |                |                  |                     | 111           |
| Introducción | Notas                         |                | Bloques de Fun   | ición con declaraci | ón de variabl |

9.

- i
- Con el Editor KOP/ AWL//FUP: Programar Bloques, se dispone de una herramienta para poder editar funciones.

Además las variables deberían ser definidas en la tabla de definición de variables, la cual se encuentra en el FB1.

Esas variables pueden ser: 'Entrada', 'Salida', 'Entrada\_Salida', 'Stat' y 'Temp'.

#### Parámetros de Entrada (IN) solo en FBs, FCs, SFBs y SFCs

Con ayuda de los parámetros de entrada se pueden asignar datos necesarios para el procesamiento del bloque.

#### Parámetros de Salida (OUT) solo en FBs, FCs, SFBs y SFCs

En los parámetros de salida, los resultados del procesamiento del bloque son depositados aqui.

#### Parámetros de Entrada/Salida (IN\_OUT) solo en FBs, FCs, SFBs y SFCs

En los parámetros de Entrada/Salida, los contenidos de estos parámetros y el resultado del procesamiento del bloque depositado en ellos mismos.

#### Datos Estáticos (STAT) sólo en FBs y SFBs

Los datos estáticos son los datos locales a un bloque de función, los cuales son almacenados en un bloque de datos de instancia y por tanto preservados hasta el siguiente procesamiento del bloque.

#### Datos Temporales (TEMP) en todos los bloques

Los datos estáticos son los datos locales a un bloque que almacenan valores durante el proceso de dicho bloque en una pila de datos locales (L-Stack) y, una vez ha terminado de procesarse el bloque, el contenido de estas variables se pierde.

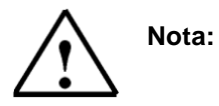

Hay que establecer una diferencia entre FB/SFB y FC/SFC. En un FC no existen variables estáticas (**stat**) por no existir memoria donde almacenar el contenido de dichas variables, una vez finalizado el procesamiento del PLC. En el FB, esas variables estáticas son almacenadas en su correspondiente DB de instancia hasta el siguiente precesamiento del FB.

Desde este punto de vista, sólo los FBs se hayan preparados para programas en los que datos, como por ejemplo bits de datos, deben guardar su contenido para ciclos posteriores.

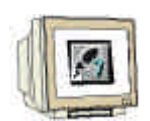

La tabla de definiciones se compone de un nombre, tipo y, como opción, un valor inicial y un comentario. . Un ejemplo de Tabla de definiciones es el siguiente:

|                                | Columna<br>Declaracio<br>Determina<br>parámetro              | de Valc<br>ón- form<br>a el tipo de con                                     | or Inicial en<br>nato compatible<br>el tipo de datos     | Comentar<br>la<br>document                                                | io de<br>ación     |
|--------------------------------|--------------------------------------------------------------|-----------------------------------------------------------------------------|----------------------------------------------------------|---------------------------------------------------------------------------|--------------------|
| KOP/AWI<br>□ Archivo<br>□ 🕞 🕞~ | L/FUP - [F/,1<br>Edición Intertar                            | Proyecto_Prueba_FB\Program                                                  | na S7(1)]<br>Herramientas Ventina<br>- <u>601 [K N</u> ] | Ay <u>u</u> da                                                            |                    |
| Dirección                      | Declaración                                                  | Nombre                                                                      | Tipo                                                     | Valor inicial                                                             | Comentario         |
| 0.0                            | in                                                           | On                                                                          | BOOL                                                     | FALSE                                                                     | Motor Activado     |
| 0.1                            | in                                                           | Off                                                                         | BOOL                                                     | FALSE                                                                     | Motor Desactivado  |
| 2.0                            | out                                                          | Motor                                                                       | BOOL                                                     | FALSE                                                                     | Cinta              |
| 4.0                            | in_out                                                       | Ciclo                                                                       | DINT                                                     | L#0                                                                       | Contador de Ciclos |
| 8.0                            | stat                                                         | Contador                                                                    | WORD                                                     | W#16#0                                                                    | Numero de Ciclos   |
| 0.0                            | temp                                                         | Error                                                                       | BOOL                                                     |                                                                           | Error de Contaje   |
| Puls F1 para c                 | ∖1:Error ∖2:Info<br>obtener ayuda.<br>absoluta es<br>∙STEP 7 | Nombre simbóli<br>asociado a la di<br>absoluta. A trave<br>dirección se pue | ico s<br>rección é<br>és de esta f<br>ede                | offline<br>Tipo de datos<br>seleccionado<br>(ver tabla de<br>ipos abajo). | Abs                |

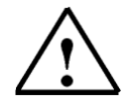

Nota:

En la declaración se muestra cada uno de los tipos de variables estáticas. Se muestra en los FCs variables del tipo 'Entrada', 'Salida', 'Entrada\_Salida' y 'Temp' y en los FBs, variables del tipo 'Entrada', 'Salida', 'Entrada\_Salida', 'Stat' y 'Temp'. Si se necesita otra variable de un tipo en particular, se posicionará el cursor en el campo 'Comment' y se pulsará <Enter>. Aparecerá entonces una nueva fila vacía de declaración del mismo tipo que la anterior.

| Introducción | Notas | Bloques de Función con declaración de variables |
|--------------|-------|-------------------------------------------------|
|              |       |                                                 |

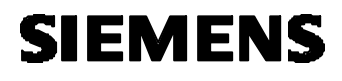

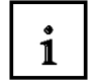

Los datos en un bloque de función deben de llevar asignado un tipo de datos.

Los tipos de datos estándar STEP 7 se definen en la tabla mostrada abajo :

| Тіро у                            | Tamaño  | Formato-                                                 | Rango y notación numérica                                         | Ejemplo                                       |
|-----------------------------------|---------|----------------------------------------------------------|-------------------------------------------------------------------|-----------------------------------------------|
| descripcion                       | en Bits | Opciones                                                 | (Valores máximo y mínimo)                                         |                                               |
| BOOL (Bit)                        | 1       | Texto Booleano                                           | TRUE/FALSE                                                        | TRUE                                          |
| BYTE (Byte)                       | 8       | Número<br>Hexadecimal                                    | B#16#0 a B#16#FF                                                  | B#16#10                                       |
| WORD (Palabra)                    | 16      | Número Binario                                           | 2#0 a 2#1111_1111_1111_1111                                       | 2#0001_0000_0000_0000                         |
|                                   |         | Número<br>Hexadecimal                                    | W#16#0 a W#16#FFFF                                                | W#16#1000                                     |
|                                   |         | BCD                                                      | C#0 a C#999                                                       | C#998                                         |
|                                   |         | Número Decimal<br>sin signo                              | B#(0,0) a B#(255,255)                                             | B#(10,20)                                     |
| DWORD (Doble<br>Palabra)          | 32      | Número Binario                                           | 2#0 a<br>2#1111_1111_1111_1111_1111_111<br>1_1111_1111            | 2#1000_0001_0001_1000_1<br>011_1011_0111_1111 |
|                                   |         | Número<br>Hexadecimal                                    | DW#16#0000_0000 a<br>DW#16#FFFF_FFF                               | DW#16#00A2_1234                               |
|                                   |         | Número Decimal<br>sin signo                              | B#(0,0,0,0) a B#(255,255,255,255)                                 | B#(1,14,100,120)                              |
| INT (Entero)                      | 16      | Número Decimal<br>con signo                              | -32768 a 32767                                                    | 1                                             |
| DINT (Int,32 bit)                 | 32      | Número Decimal<br>con signo                              | L#-2147483648 a L#2147483647                                      | L#1                                           |
| REAL (Número<br>en coma flotante) | 32      | Número en<br>coma flotante<br>IEEE                       | Máximo: +/-3.402823e+38<br>Mínimo: +/-1.175495e-38                | 1.234567e+13                                  |
| S5TIME<br>(Tiempo Simatic)        | 16      | Tiempo S7 en<br>pasos de 10 ms                           | S5T#0H_0M_0S_10MS a<br>S5T#2H_46M_30S_0MS and<br>S5T#0H_0M_0S_0MS | S5T#0H_1M_0S_0MS<br>S5TIME#1H_1M_0S_0MS       |
| TIME<br>(Tiempo IEC)              | 32      | Tiempo IEC en<br>pasos desde<br>1ms, entero con<br>signo | -T#24D_20H_31M_23S_648MS a<br>T#24D_20H_31M_23S_647MS             | T#0D_1H_1M_0S_0MS<br>TIME#0D_1H_1M_0S_0MS     |
| DATE<br>(Fecha IEC)               | 16      | Fecha IEC en<br>pasos de 1 día                           | D#1990-1-1 a D#2168-12-31                                         | DATE#1994-3-15                                |
| TIME_OF_DAY<br>(Fecha y Hora)     | 32      | Tiempo en<br>pasos de 1ms                                | TOD#0:0:0.0 a TOD#23:59:59.999                                    | TIME_OF_DAY#1:10:3.3                          |
| CHAR (Carácter)                   | 8       | Caracteres ASCII                                         | ´A´, ´B´ etc.                                                     | ̈́Β΄                                          |

Introducción

Notas

Bloques de Función con declaración de variables

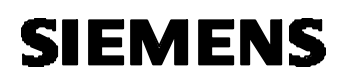

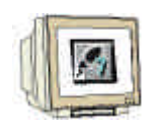

Ahora el bloque puede programarse utilizando nombres simbólicos de variables (estos nombres se identifican por ir precedidos del símbolo '#'). Estas variables se muestran en el ejemplo AWL siguiente. El bloque de función FB1 debería de ser almacenado en el disco duro y cargado en la CPU . El selector de modos de la CPU debe estar en STOP! ( → ).

🔣 KOP/AWL/FUP - [FB1 -- Proyecto\_Prueba\_FB\Programa S7(1)] <u>T</u>est <u>V</u>er <u>H</u>erramientas Ve<u>n</u>tana Ay<u>u</u>da <u>S</u>istema de destino Archivo <u>E</u>dición Insertar \_ |@| X ன் č 2 ٠ FB1 : Control de Cinta Transportadora con contador de cíclos Comentacio: Segm. 1 : Activac/Desactivac cinta Comentacio FOA Filotoc FO11 Filotoc U S U R En el programa, cada una de las variables de la tabla son accedidas a través de su Segm. 2 : Contador de ciclos nombre simbólico, precedido Comentacio: de un '#' €Ciclo 1 L L + D I @Cicla Begm. 3: Hay un error en el contaje Comentacio: L L €Ciclo -1 . n BEE Ŧ Image: A second second seco 9 Pulse F1 para obtener ayuda. offline

| Introducción | Notas | Bloques de Función con declaración de variables |
|--------------|-------|-------------------------------------------------|
|              |       |                                                 |
|              |       |                                                 |

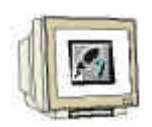

 En el Administrado SIMATIC, sólo es necesario abrir el OB1 para llamar al FB1 (→ OB1).

| Administrador SIMATIC - [Pro | oyecto_Prueba   | _FB D:\Siemen:                                                                            | s\Step7\S7proj\P                | <u> </u> |
|------------------------------|-----------------|-------------------------------------------------------------------------------------------|---------------------------------|----------|
| Archivo Edición Insertar Sis | tema de destino | $\underline{V}$ er $\underline{H}$ erramientas                                            | Ve <u>n</u> tana Ay <u>u</u> da | _ 8 ×    |
|                              | 💼 🔉 🗣           | <u>□</u> <u>□</u> <u>□</u> <u>□</u> <u>□</u> <u>□</u> <u>□</u> <u>□</u> <u>□</u> <u>□</u> | sin filtro >                    |          |
| Proyecto_Prueba_FB           |                 | FB1                                                                                       |                                 |          |
| Pulse F1 para obtener ayuda. |                 |                                                                                           |                                 |          |

12. Aceptar la ventana haciendo click en  $\mathbf{OK}$  (  $\rightarrow$  OK ).

| P    | ropiedades - Bloque de          | organización                         | ×                                       |
|------|---------------------------------|--------------------------------------|-----------------------------------------|
|      | General - 1ª parte Genera       | al - 2ª parte   Llamadas   Atributos | 1                                       |
|      | <u>N</u> ombre:                 | 081                                  |                                         |
|      | N <u>o</u> mbre simbólico:      |                                      |                                         |
|      | <u>C</u> omentario del símbolo: |                                      |                                         |
|      | Lenguaje:                       | AWL                                  |                                         |
|      | Ruta del proyecto:              |                                      |                                         |
|      | Ubicación del proyecto:         | D:\Siemens\Step7\S7proj\Proye        | ec_1                                    |
|      | Fecha de creación:              | Código<br>10/01/2003 16:21:31        | Interface                               |
|      | Última modificación:            | 07/02/2001 15:03:43                  | 15/02/1996 16:51:12                     |
|      | Co <u>m</u> entario:            | "Main Program Sweep (Cycle)"         | <u> </u>                                |
| Ē    | Aceptar                         |                                      | Cancelar Ayuda                          |
| ción | Notas                           | Bloc                                 | ques de Función con declaración de vari |

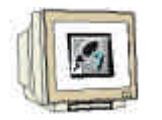

 Con el Editor KOP/ AWL//FUP: Programar Bloques, se dispone de una herramienta para editar el OB1. El FB1 debería ser llamado junto con su DB de instancia asociado (también llamado DB local) a través de la siguiente línea de comando:

#### CALL FB1,DB10 <Enter>

El DB de instancia (DB10) será entonces generado automáticamente con tan solo contestar a la pregunta que aparecerá con un **Sí** ( $\rightarrow$  Call FB1,DB10 $\rightarrow$ Sí).

| KOP/AWL/FUP (30:150) |                                                                       |  |  |  |
|----------------------|-----------------------------------------------------------------------|--|--|--|
| ⚠                    | El bloque de datos de instancia DB 10 no existe. ¿Desea<br>generarlo? |  |  |  |
| ( <u>S</u> í         | <u>N</u> o <u>D</u> etalles Ayuda                                     |  |  |  |

Seguidamente, se mostrarán todos los parámetros definidos en el FB del tipo 'Entrada', 'Salida y/o 'Entrada\_Salida', para que puedan ser asociadas a direcciones de memoria de autómata (p.e.: E100.0, MW2 etc ...).

| KOP/AWL/FUP - (0                              | B1 Proyecto_Prueb                | a_FB\Progr       | ama \$7(1)]          |                  |                | _ D > |
|-----------------------------------------------|----------------------------------|------------------|----------------------|------------------|----------------|-------|
| 🗗 <u>A</u> rchivo <u>E</u> dición <u>I</u> ns | ertar <u>S</u> istema de destino | <u>⊺</u> est ⊻er | <u>H</u> erramientas | Ve <u>n</u> tana | Ay <u>u</u> da | _ 8 > |
|                                               | X 🖻 🛍 🗠 🗠                        | 6% 📩             |                      |                  |                |       |
| @ !«»! 🗈 🛤                                    | <u>-1⊦-⊬-0</u> @∟                |                  | <b>∖?</b>            |                  |                |       |
| OB1 : "Main Prog                              | ram Sweep (Cycle)                | ·r               |                      |                  |                | -     |
| Comentario:                                   |                                  |                  |                      |                  |                |       |
|                                               |                                  |                  |                      |                  |                |       |
| Segm. 1: Título:                              |                                  |                  |                      |                  |                |       |
| Comentario:                                   |                                  |                  |                      |                  |                |       |
| CALL FB                                       | 1 , DB10                         |                  |                      |                  |                |       |
| 0n :=                                         |                                  |                  |                      |                  |                |       |
| Off :=                                        |                                  |                  |                      |                  |                |       |
| Ciclo:=                                       |                                  |                  |                      |                  |                |       |
|                                               |                                  |                  |                      |                  |                |       |
|                                               |                                  |                  |                      |                  |                |       |
|                                               |                                  |                  |                      |                  |                |       |
|                                               |                                  |                  |                      |                  |                | ►     |
|                                               | : Info /                         |                  |                      |                  |                |       |
| Tipo de datos esperado: IN:                   | BOOL                             |                  |                      | 9                | of             | fline |
|                                               |                                  |                  |                      |                  | 101            |       |

Introducción

Notas

Bloques de Función con declaración de variables

|           | 15. | En nuestro ejemplo hemos llenado los campossegún las condiciones del enunciado. El OB1  |
|-----------|-----|-----------------------------------------------------------------------------------------|
| A Company |     | debe ser almacenado en el disco duro 🔛 y cargado en el PLC 🕮 . El selector de modos del |
|           |     | PLC debe estar en STOP! ( $\rightarrow \square \rightarrow \square$ )                   |

| KOP/AWL/FUP       - [OB1 Proyecto_Prueba_FB\P         Archivo       Edición         Insertar       Sistema de destino         Test       Image: Sistema de destino         Image: Sistema de destino       Test         Image: Sistema de destino       Test         Image: Sistema de destino       Test         Image: Sistema de destino       Test | rograma S7(1)]<br>⊻er Herramientas<br>mulio | Ve <u>n</u> tana | Ay <u>u</u> da | _ D ×<br>_ B × |
|----------------------------------------------------------------------------------------------------|---------------------------------------------|------------------|----------------|----------------|
| 중 !<>! 🗈 🎬 -F-사-이앤 ㄴ 그 F                                                                                                    | -l <b>N</b> ?                               |                  |                |                |
| OB1 : "Main Program Sweep (Cycle)"<br>Comentario:                                                                                                    |                                             |                  |                |                |
| Seam. 1): Título:                                                                                                    |                                             |                  |                |                |
| Comentario:                                                                                                    |                                             |                  |                |                |
| CALL FB 1 , DB10<br>On :=E0.0<br>Off :=E0.1                                                                                                    |                                             |                  |                |                |
| Motor:=A4.0<br>Ciclo:=MD20                                                                                                    |                                             |                  |                |                |
|                                                                                                    |                                             |                  |                |                |
| Pulse F1 para obtener ayuda.                                                                                                    |                                             | 9                | offl           | ine //         |

 $\triangle$ 

Nota:

Bajo esta filosofía, el FB1 puede ser llamado varias veces, siempre que se haga con diferentes bloques de instancia y direcciones entrada/salida en cada una de las llamadas. Cada llamada representa a un bloque estándar diferente en este tipo especial de configuración de tareas.

| Introducción | Notas | Bloques de Función con declaración de variables |
|--------------|-------|-------------------------------------------------|
|              |       |                                                 |

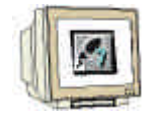

16. Ahora en 'Administrador SIMATIC', el DB de instancia (ó DB local) 'DB10' se selecciona y carga en la CPU 
El selector de modos de la CPU debe estar en STOP!(→ DB10 → )

| Administrador SIMATIC - [Pro                       | vecto_Prueba                   | _FB D:\Siemens                   | s\Step7\S7                | 7proj\P        | _ 🗆 ×        |  |
|----------------------------------------------------|--------------------------------|----------------------------------|---------------------------|----------------|--------------|--|
| Archivo Edición Insertar Siste                     | ema de destino                 | <u>V</u> er <u>H</u> erramientas | Ve <u>n</u> tana <i>i</i> | Ay <u>u</u> da | <u>_ 8 ×</u> |  |
|                                                    | 🏜 오 💁                          |                                  | 主 < sir                   | n filtro >     |              |  |
| Proyecto_Prueba_FB<br>⊡<br>⊡<br>Fuentes<br>Bloques | OB1                            | FB1                              | <b>:</b><br>[0810]        |                |              |  |
|                                                    |                                |                                  |                           |                |              |  |
| Pulse FT para obtener ayuda.                       | ulse F1 para obtener ayuda. // |                                  |                           |                |              |  |

17. Al poner el selector de modos en RUN, comienza la ejecución del programa. El motor arranca cuando se active la entrada E 0.0. Es parado al activar la entrada E 0.1. En la doble palabra de marcas MD20, se incrementa su valor cada vez que el fb1 es llamado desde el OB1. El contenido del MD20 se modificará a una velocidad muy alta, dado que un tiempo de ciclo es muy pequeño (milisegundos).

| Introducción | Notas |    | Bloques de Función con declaración de variables |
|--------------|-------|----|-------------------------------------------------|
|              |       | _/ |                                                 |